## PC-3X IMAGE 업그레이드 방법

1) 설치할 소프트웨어를 다운로드 하면 OS V1.35, OB V1.34 파일 2개 입니다.

2) 먼저 악기와 PC 사이에 USB 단자를 연결 하십시요.

3) PC-3X 제품간에 USB케이블을 연결후 "Exit" 버튼을 누른상태에서 전원을 켠다.

4) 4~5초후 PC3 Boot loader 화면이 나옵니다.

5) PC에서 이동식 저장장치로 인식됨==> 다운로드한 파일중 OS V1.35 를 복사하여 이동식 저장장치로 복 사.

6) 완료되면 악기에서 UPDATE IMAGE 버튼 누른다.

7) MAIN IMAGE 버튼 누른다. ==> 복사한 파일이 악기LCD화면에서 보임.

8) CHOOSE 버튼 누른다 ==> SOFTWAER 설치중

9) 설치 완료되면 OK 버튼 누른다. ===> 처음 화면으로 바낌

10) PC에서 OS V1.35 삭제후 ===> OB V1.34 복사후 이동식 저장장치로 복사.

11) UPDATE IMAGE 버튼 누른다.

12) MAIN OBTECT 버튼 누른다.

13) OBJECT 파일을 확인후 CHOOSE 버튼을 누른다.

14) 완료되면 OK 버튼을 누른다.

15) LCD 화면이 처음 BOOT LOADER 로 바낌

16) RUN PC3버튼을 누른다. ==> 프로그램 모드로 진입

17) 설치 완료